|                             | วิธีการปฏิบัติงาน : การพิมพ์รายงานการใช้ห้องเรียน |                    |  |  |
|-----------------------------|---------------------------------------------------|--------------------|--|--|
| ศูนย์บริการการศึกษา         | รหัสเอกสาร : WI-CES-4-07                          | แก้ไขครั้งที่ : 07 |  |  |
| มหาวิทยาลัยเทคโนโลยีสุรนารี | วันที่บังคับใช้ : 22/10/2563                      | หน้าที่ : 1 จาก 10 |  |  |

# วิธีการปฏิบัติงาน

# (WORK INSTRUCTION)

- ชื่อเอกสาร : การพิมพ์รายงานการใช้ห้องเรียน
- รหัสเอกสาร : WI-CES-4-07
- แก้ไขครั้งที่ : 07
- วันที่บังคับใช้ : 22/10/2563

| ผู้จัดทำ                     | ผู้ทบทวน                    | ผู้อนุมัติ                  |
|------------------------------|-----------------------------|-----------------------------|
| Tunidoard                    | Gat a sta                   | Sal-                        |
| (นางสาวนั้นณภัชสรน์ สูงสนัท) | (นางชุตมา เรองวทยานนท)      | (นางชุตมา เรองวทยานนท)      |
| พนักงานธุรการ                | หัวหน้าฝ่ายตารางสอนตารางสอบ | ห้วหน้าฝ่ายตารางสอนตารางสอบ |
| 22 / 10 / 2563               | 22 / 10 / 2563              | 22 / 10 / 2563              |

| ٨ |                             | วิธีการปฏิบัติงาน : การพิมพ์รายงานการใช้ห้องเรียน |                    |  |  |  |
|---|-----------------------------|---------------------------------------------------|--------------------|--|--|--|
|   | ศูนย์บริการการศึกษา         | รหัสเอกสาร : WI-CES-4-07                          | แก้ไขครั้งที่ : 07 |  |  |  |
|   | มหาวิทยาลัยเทคโนโลยีสุรนารี | วันที่บังคับใช้ : 22/10/2563                      | หน้าที่ : 2 จาก 10 |  |  |  |

#### 1. วัตถุประสงค์

- 1.1 เพื่อให้การใช้ห้องเรียนเป็นไปด้วยความเรียบร้อยและถูกต้อง
- 1.2 เพื่อให้อาจารย์และนักศึกษาได้รับความสะดวกในการเข้าใช้ห้องเรียน
- 1.3 เพื่อให้ผู้ที่เกี่ยวข้อง เช่น รปภ., แม่บ้าน ได้เตรียมห้องเรียนให้พร้อมสำหรับอาจารย์และนักศึกษาที่

จะเข้าใช้ห้องเรียน

## 2. ขั้นตอนการปฏิบัติงาน

เลือก ระบบจัดตารางเรียน ตารางสอน

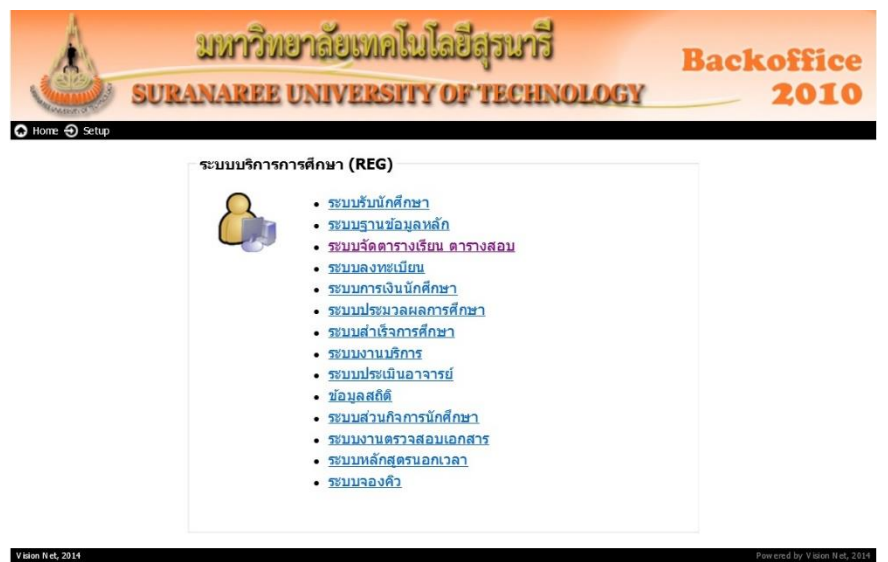

- ใส่ Username และ Password แล้วคลิก OK ดังภาพ

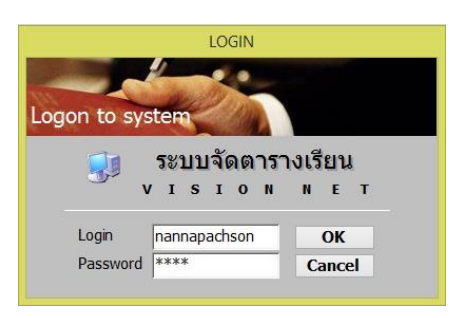

|                             | วิธีการปฏิบัติงาน : การพิมพ์รายงานการใช้ห้องเรียน |                    |  |  |  |
|-----------------------------|---------------------------------------------------|--------------------|--|--|--|
| ศูนย์บริการการศึกษา         | รหัสเอกสาร : WI-CES-4-07                          | แก้ไขครั้งที่ : 07 |  |  |  |
| มหาวิทยาลัยเทคโนโลยีสุรนารี | วันที่บังคับใช้ : 22/10/2563                      | หน้าที่ : 3 จาก 10 |  |  |  |

- เลือกเมนูด้านซ้ายมือ ระบบรับจอง - ยกเลิก และเลือกเมนูด้านขวามือ ข้อ 13 : รายงานการใช้ ห้องเรียนตามตาราง (ระบุวัน – เวลา)

| มหาวิทยาลัยเกคโนโลยีสุรนารี<br>Suranaree University of Technology | REG:R40-07-15<br>repRoomreport_ces              | ระบบจัดตารางเรียน |
|-------------------------------------------------------------------|-------------------------------------------------|-------------------|
| สอบประจำภาด                                                       | การรับจอง                                       |                   |
| ตารางสอน-สอบปัจจุบัน                                              | 1 : ทำรายการจองใช้                              |                   |
| รายงานรายวิชา                                                     | 2 : ค้นหาห้องว่าง/อุปกรณ์                       | TT .              |
| ระบบรับจอง-ยกเล็ก                                                 | 3 : รายงานการจองใช้ห้อง                         |                   |
| ฐานข้อมูลระบบ                                                     | 4 : รายงานการจองใช้ห้องแยกประเภท                |                   |
| รายงานสรป-1                                                       | 5 : นำเข้ารูปห้อง                               |                   |
| รายงานสรป-2                                                       | 6 : กำหนดวันงดจองห้อง                           | 0                 |
| ข้อมูลเตรียมรายวิชาเปิด                                           | 7 : ประกาศระบบจองห้อง                           |                   |
| รายงานรายวิชาเปิด                                                 | 8 : ทำรายการอนุมัติการจองห้อง(Barcode)          |                   |
| ระบบงานอื่น ๆ                                                     | รายงาน                                          | N                 |
| TROPPO INDIA 1                                                    | 9 : ตารางการใช้ห้องตามกิจกรรม                   | m                 |
|                                                                   | 10 : สรุปการใช้ห้องเรียนตามอาคาร จำแนกขนาดห้อ   | 33                |
|                                                                   | 11 : สรุปการใช้ห้องเรียนตามอาคาร จำแนกสำนักวิช  | n 🗧               |
| PREVIEW REPORT                                                    | 12 : สรุปการใช้ห้องเรียนตามอาคาร จำแนกสาขาวิช   | n C               |
| Version :1.0                                                      | 13 : รายงานการใช้ห้องเรียนตามตาราง (ระบุวัน-เวล | 1)                |
| VisionNet Update                                                  |                                                 | Ĩ                 |
| USER: NANNAPACHSON                                                |                                                 |                   |
| SINCE: 07/08/61 13:16                                             |                                                 |                   |
| PASSWORD                                                          |                                                 | Z                 |
| BREAK                                                             |                                                 |                   |
| LOGOUT                                                            |                                                 | Enter number      |

|                             | วิธีการปฏิบัติงาน : การพิมพ์รายงานการใช้ห้องเรียน |                    |  |  |
|-----------------------------|---------------------------------------------------|--------------------|--|--|
| ศูนย์บริการการศึกษา         | รหัสเอกสาร : WI-CES-4-07                          | แก้ไขครั้งที่ : 07 |  |  |
| มหาวิทยาลัยเทคโนโลยีสุรนารี | วันที่บังคับใช้ : 22/10/2563                      | หน้าที่ : 4 จาก 10 |  |  |

- ใส่ข้อมูลเลือกอาคาร (อาคารเรียนรวม 1 หรือ 2)
- เลือกวันที่ต้องการจะปริ้น
- กำหนดเวลาที่ต้องการจะปริ้นระหว่างช่วงเวลา 13.00 23.55 น. (เนื่องจากมีบางรายวิชา อาจจะเรียนยาวตั้งแต่ 13.00 – 20.00 น.
- ตรวจสอบปีการศึกษาให้ถูก ต้อง
- คลิก PROCESS
- สั่งพิมพ์ 2 ชุดสำหรับอาคารเรียนรวม 2
  - 1. รปภ.
  - 2. ແມ່ບ້າน
- และ 5 ชุด สำหรับอาคารเรียนรวม 1
  - 1. รปภ. ข้างห้อง B1127
  - 2. รปภ. โซน 300 1500 (B2101- B2104, B3101- B3104 และ B4101)
  - 3. แม่บ้าน ชั้น 1
  - 4. แม่บ้าน ชั้น 2
  - 5. แม่บ้าน โซน 300 1500

| กรุณาเอ้   | อกเชื่อ  | Ц.Ĵ.    | 2        |       |   |        |    |
|------------|----------|---------|----------|-------|---|--------|----|
| อาคาร      | B2 : อาศ | าารเรีย | ยนรวม 2  | 1     |   |        | ~  |
| วัน        | จันทร์   | V       |          |       |   |        |    |
| จากเวลา <  | 16:00    | ~       | ้ถึงเวลา | 23:55 | ~ | >      |    |
| ปีการศึกษา | 2557     | - 2     |          |       |   |        |    |
|            | Deemron  |         |          |       | ſ | DROCES | 22 |

และหลังจากนั้นให้นำไปแนบกับข้อ 2. พิมพ์รายงานตารางการจองใช้ห้อง

|                             | วิธีการปฏิบัติงาน : การพิมพ์รายงานการใช้ห้องเรียน |                    |  |  |
|-----------------------------|---------------------------------------------------|--------------------|--|--|
| ศูนย์บริการการศึกษา         | รหัสเอกสาร : WI-CES-4-07                          | แก้ไขครั้งที่ : 07 |  |  |
| มหาวิทยาลัยเทคโนโลยีสุรนารี | วันที่บังคับใช้ : 22/10/2563                      | หน้าที่ : 5 จาก 10 |  |  |

พิมพ์รายงานตารางการจองใช้ห้อง โดยจะกำหนดให้พิมพ์ได้หลังจาก 15.30 น. เป็นต้นไป ของแต่ละวัน เริ่มจาก DoubleClick ที่ Icon 🔗 ซึ่งอยู่ที่หน้า Desktop เมื่อเข้ามาแล้ว

#### 2.1 เลือก **ระบบจัดตารางสอน**

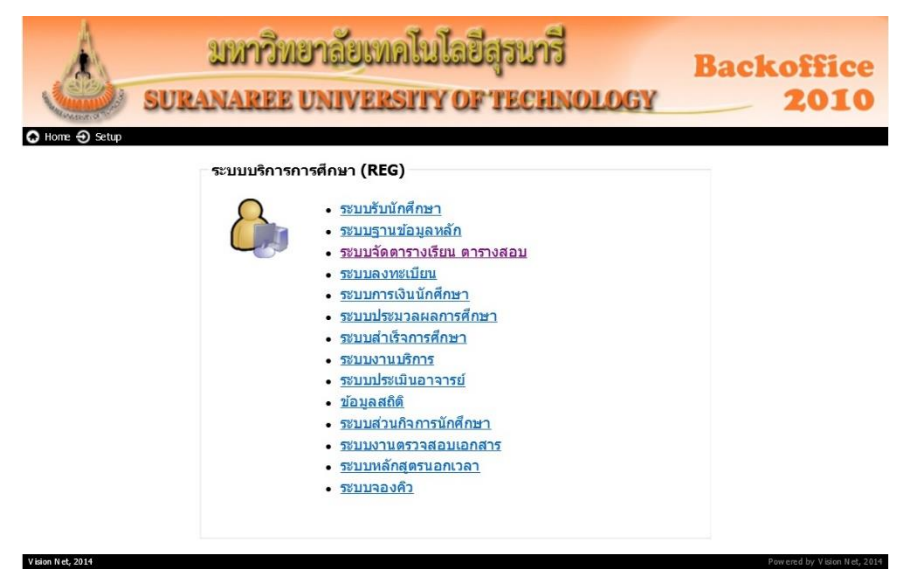

2.2 ใส่ Username และ Password แล้วคลิก OK ดังภาพ

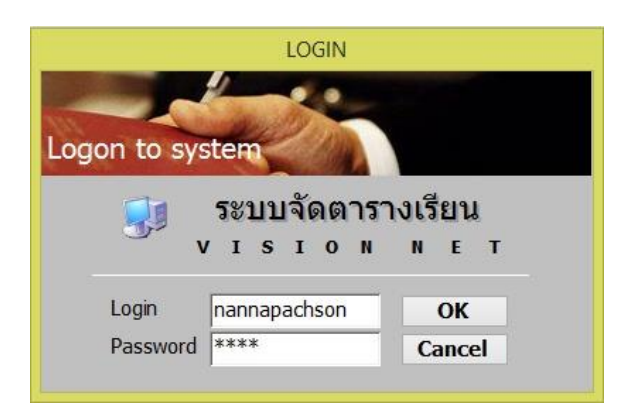

| ٨                           | วิธีการปฏิบัติงาน : การพิมพ์รายงานการใช้ห้องเรียน |                    |  |  |
|-----------------------------|---------------------------------------------------|--------------------|--|--|
| ศูนย์บริการการศึกษา         | รหัสเอกสาร : WI-CES-4-07                          | แก้ไขครั้งที่ : 07 |  |  |
| มหาวิทยาลัยเทคโนโลยีสุรนารี | วันที่บังคับใช้ : 22/10/2563                      | หน้าที่ : 6 จาก 10 |  |  |

2.3 เลือกเมนูด้านซ้ายมือ ระบบรับจอง - ยกเลิก และเลือกเมนูด้านขวามือ ข้อที่ 3 : รายงานการจอง

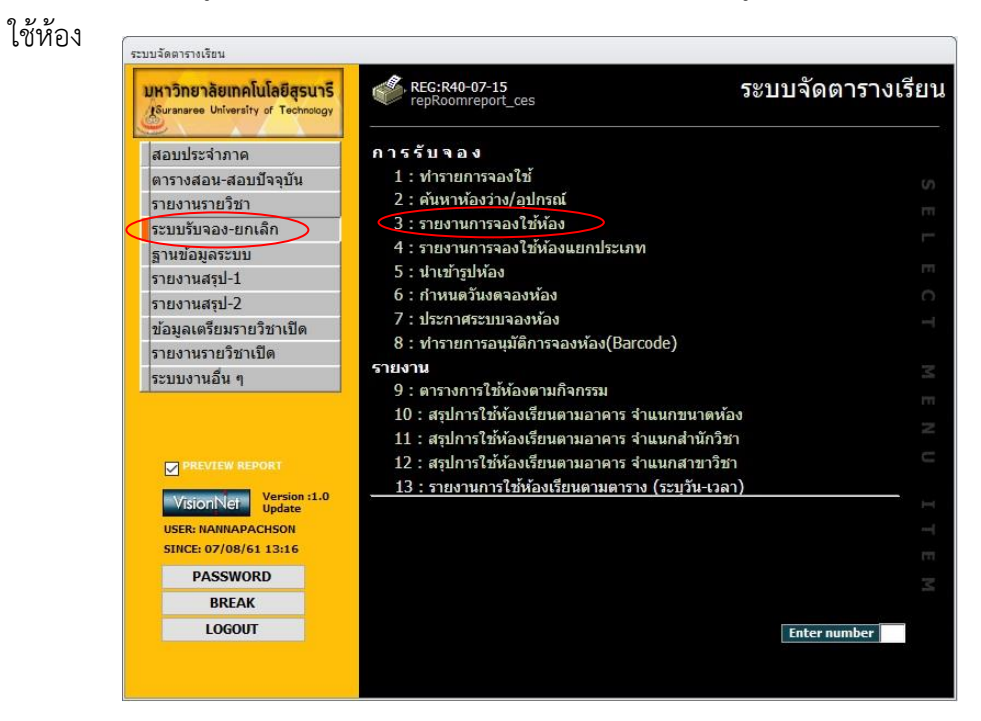

### 2.4 พิมพ์รายงานวันปัจจุบัน (อาคารเรียนรวม)

- ใส่ข้อมูลเลือกอาคาร (อาคารเรียนรวม 1 หรือ 2)

| - เลือกวันที่ปัจจุบัน ช่วงเวลา 16.00 – 23.55 น. | 🔄 รายงานการจองใช้ห้อง                               | X        |
|-------------------------------------------------|-----------------------------------------------------|----------|
| - เลือกสถานะรออนุมัติ – อนุมัติ                 | กรุ่มการออกเรื่อนไข                                 |          |
| - คลิก PROCESS                                  | อาคาร B : อาคารเรียนรวม                             | ~        |
| - สั่งพิมพ์ 2 ชุดสำหรับอาคารเรียนรวม 2          | จับที่จาก 09/12/2557 ถึง 09/12/2557                 |          |
| 1. รปภ                                          | จากเวลา 16:00 ∨ ถงเวลา 23355 ∨<br>สถานะ W:รออนุมัติ | ~        |
| 2. แม่บ้าน                                      | สถานะถึง 🛛 Y:อนุมัติ                                | <b>~</b> |
| - และ 5 ชุด สำหรับอาคารเรียนรวม 1               | PREVIEW repROOMBOOKING                              | PROCESS  |
| 1. รปภ. ข้างห้อง B1127                          |                                                     |          |

2. รปภ. โซน 300 - 1500 (B2101- B2104, B3101- B3104 และ B4101)

|                                                     | วิธีกา      | รปฏิบัติงาน : การท์  | งิมพ์รายงาเ             | เการใช้ห้องเรียน                        |           |
|-----------------------------------------------------|-------------|----------------------|-------------------------|-----------------------------------------|-----------|
| ศนย์บริการการศึกษา                                  | รหัสเฮ      | งกสาร : WI-CES-4-    | 07                      | แก้ไขครั้งที่ : 07                      |           |
| ู้<br>มหาวิทยาลัยเทคโนโลยีสุรนารี                   | วันที่บ้    | ังคับใช้ : 22/10/25  | 563                     | หน้าที่ : 7 จาก 10                      |           |
| 3. แม่บ้าน ชั้น 1                                   |             |                      |                         |                                         |           |
| 4. แม่บ้าน ชั้น 2                                   |             |                      |                         |                                         |           |
| 5. แม่บ้าน โซน 300 – 1500                           |             |                      |                         |                                         |           |
| 2.5 พิมพ์รายงานของวันถัดไป                          |             |                      |                         |                                         |           |
| - ใส่ข้อมูลเลือกอาคาร (อาคารเรียนรวม 1 หรื          | วือ 2)      | 🗐 รายงานการจอง       | งใช้ห้อง                |                                         | <u>تع</u> |
| - เลือกวันที่ของวันถัดไป ช่วงเวลา 05.00 – 2         | 23.55 น.    | เสรณาเอ้า            | กเปื่อน                 | ใบ                                      |           |
| - เลือกสถานะรออนุมัติ – อนุมัติ                     |             | 23035                | D L coord               |                                         | 201       |
| - คลิก PROCESS                                      |             | วันที่จาก            | 23/03/25                | 57 ถึง 23/03/2557                       |           |
| - สั่งพิมพ์ 2 ชดสำหรับอาคารเรียนรวม 2               |             | จากเวลา J<br>สถาบะ   | 05:00<br>W:ຣວລານັ້ຄໍ    | <ul> <li>ถึงเวลา 23:55</li> </ul>       | V         |
| ้<br>1 ราไภ                                         |             | สถานะถึง             | Y:อนุมัติ               |                                         | <b>v</b>  |
| 2 แข่เข้าข                                          |             | PREVIEW re           | ROOMBOO                 | KING                                    | PROCESS   |
| <ol> <li>และ 5 ๙๑ สำหรับอาคารเรียบเราบ 1</li> </ol> |             |                      |                         |                                         |           |
|                                                     |             |                      |                         |                                         |           |
| 1. JUJI. U INNEN BITZI                              | 04 02101    | D2101 How D11        | 04)                     |                                         |           |
| 2. รบม. เซน 300 – 1500 (B2101- B21                  | 04, 83101-  | 83104 และ 8410       | JI)                     |                                         |           |
| 1. แมบาน ชน 1                                       |             |                      |                         |                                         |           |
| 2. แม่บ้าน ชั้น 2                                   |             |                      |                         |                                         |           |
| 3. แม่บ้าน โซน 300 – 1500                           |             |                      |                         |                                         |           |
| 2.6 พิมพ์รายงานของวันเสาร์, วั                      | นอาทิตย์ แล | ะวันจันทร์           |                         |                                         |           |
| - ใส่ข้อมูลเลือกอาคาร(อาคารเรียนรวม 1 หรื           | อ 2) 🔨      | 📧 รายงานการจอง       | ใช้ห้อง<br>             | Lav                                     | 22        |
| - เลือกวันที่ของวันถัดไป ช่วงเวลา 06.00 – 2         | 23.55 น     | 11121112215          | 120512                  | 57                                      |           |
| - เลือกสถานะรออนุมัติ – อนุมัติ                     |             | 279215               | B : อาคารเรี            | ยนรวม                                   | ~         |
| - คลิก PROCESS                                      |             | วันที่จาก<br>จากเวลา | 06:00                   | 7 ถึง   14/12/2557<br>/ ถึงเวลา   23:55 | V         |
| - สั่งพิมพ์ 2 ชุดสำหรับอาคารเรียนรวม 2              |             | สถานะ                | W:รออนุมัติ<br>V:อนบัติ | and transformer                         | ×         |
| 1. รปภ                                              |             | PREVIEW rep          | ROOMBOOK                | ING                                     | PROCESS   |
|                                                     | 7           |                      | filoname . W            | LCES-4-07 door                          |           |

| ٨                           | วิธีการปฏิบัติงาน : การพิมพ์รายงานการใช้ห้องเรียน |                    |  |  |  |
|-----------------------------|---------------------------------------------------|--------------------|--|--|--|
| ศูนย์บริการการศึกษา         | รหัสเอกสาร : WI-CES-4-07                          | แก้ไขครั้งที่ : 07 |  |  |  |
| มหาวิทยาลัยเทคโนโลยีสุรนารี | วันที่บังคับใช้ : 22/10/2563                      | หน้าที่ : 8 จาก 10 |  |  |  |

2. ແມ່ບ້າน

- และ 5 ชุด สำหรับอาคารเรียนรวม 1

- 1. รปภ. ข้างห้อง B1127
- 2. รปภ. โซน 300 1500 (B2101- B2104, B3101- B3104 และ B4101)
- 3. แม่บ้าน ชั้น 1
- 4. แม่บ้าน ชั้น 2
- 5. แม่บ้าน โซน 300 1500

<u>หมายเหตุ</u> : ทุกวันศุกร์ให้พิมพ์ของวันเสาร์, วันอาทิตย์ และวันจันทร์ให้ รปภ. และแม่บ้านแนบไปกับวัน ศุกร์ด้วย และเมื่อพิมพ์รายงานครบแล้วให้รวมรายงานแยกอาคารเรียน เขียนที่หัวกระดาษว่าส่งให้งานอะไรบ้าง โดยให้แม่บ้านอาคารเรียนรวม 2 เป็นผู้มารับนำไปส่งตามจุดต่างๆ ดังนี้

- อาคารเรียนรวม 2 จำนวน 2 ชุด (1) รปภ., (2) แม่บ้าน

- อาคารเรียนรวม 1 จำนวน 5 ชุด (1) รปภ. ข้างห้อง B1127, (2) รปภ.โซน 300 – 1500

(B2101-B2104, B3101-B3104 และ B4101), (3) แม่บ้านชั้น 1, (4) แม่บ้านชั้น 2, (5) แม่บ้าน โซน 300 - 1500

|                                                    | วิธีการปฏิบัติงาน : การพิมพ์รายงานการใช้ห้องเรียน |                    |  |
|----------------------------------------------------|---------------------------------------------------|--------------------|--|
| ศูนย์บริการการศึกษา<br>มหาวิทยาลัยเทคโนโลยีสุรนารี | รหัสเอกสาร : WI-CES-4-07                          | แก้ไขครั้งที่ : 07 |  |
|                                                    | วันที่บังคับใช้ : 22/10/2563                      | หน้าที่ : 9 จาก 10 |  |

#### 3. ข้อควรระวัง

 ควรระบุวันที่และเวลา ให้ถูกต้องครบถ้วน หากระบุวันที่และเวลาผิด จะทำให้ระบบเรียกข้อมูล ตามวันและเวลาที่ระบุลงไปและจะทำให้การใช้งานจริงไม่ตรงกับรายงานที่นำส่ง

2. ควรตรวจสอบ "สถานะ" ให้ถูกต้อง คือ เลือก สถานะ W:รออนุมัติ สถานะถึง Y:อนุมัติ จะทำให้ ระบบเรียกข้อมูลทั้งหมดที่ได้จองใช้ห้องตั้งแต่รอได้รับการอนุมัติไปจนถึงได้รับการอนุมัติแล้ว และถ้าหากเลือก สถานะผิด เช่นเลือก สถานะ Y:อนุมัติ สถานะถึง Y: อนุมัติ จะทำให้ระบบเรียกข้อมูลเฉพาะที่ได้รับอนุมัติแล้ว เท่านั้น และจะทำให้มีปัญหาในการใช้ห้องเรียน เนื่องจากผู้ที่ขอใช้ห้องเรียนอยู่ระหว่างการรออนุมัติ แต่เมื่อถึง เวลาใช้ห้องที่จองไว้ ได้รับอนุมัติแล้ว และเนื่องจาก เลือกสถานะผิด จึงทำให้ในรายงานไม่มีข้อมูลจากผู้จอง ห้องเรียน

| វាភ្លីនេះារទំ | <u>โอกเงื่อนใช</u>                    |   |
|---------------|---------------------------------------|---|
| อาคาร         | B : อาคารเรียนรวม                     | ~ |
| วันที่จาก     | 09/12/2557 ถึง 09/12/2557             |   |
| จากเวลา       | <u>16:00</u> 🗸 ถึงเวลา <u>23:55</u> 🗸 |   |
| สถานะ         | W:รออนุมัติ                           | ~ |
| สถานะถึง      | Y:อนมัติ                              | ~ |

3. ควรจะพิมพ์รายงานการใช้ห้องเรียนภายหลังเวลา 15.30 น. ในแต่ละวัน เนื่องจากฝ่ายตารางสอน ตารางสอบ มีระบบจองใช้ห้องเรียนผ่านทางเว็บไซต์ <u>http://reg4.sut.ac.th</u> จึงกำหนดเวลาจองไม่เกิน 15.30 น. ใน แต่ละวัน และถ้าหากพิมพ์รายงานการใช้ห้องเรียนก่อนเวลา 15.30 น. และอาจจะมีผู้เข้ามาจองใช้ห้องเรียนภาย หลังจากที่พิมพ์รายงานการใช้ห้องเรียน ทำให้รายงานการใช้ห้องเรียนไม่มีข้อมูลการใช้ห้องเรียนของผู้ที่เข้ามาทำการ จองห้องเรียน จึงทำให้ รปภ. และแม่บ้าน ไม่ได้เตรียมห้องเรียนให้พร้อมสำหรับเข้าใช้งาน และทำให้ผู้ใช้งานไม่ได้ รับความสะดวกในการเข้าใช้ห้องเรียน

DOCUMENT CONTROL ISO-CES

|                                                    | วิธีการปฏิบัติงาน : การพิมพ์รายงานการใช้ห้องเรียน |                     |  |
|----------------------------------------------------|---------------------------------------------------|---------------------|--|
| ศูนย์บริการการศึกษา<br>มหาวิทยาลัยเทคโนโลยีสุรนารี | รหัสเอกสาร : WI-CES-4-07                          | แก้ไขครั้งที่ : 07  |  |
|                                                    | วันที่บังคับใช้ : 22/10/2563                      | หน้าที่ : 10 จาก 10 |  |

## 4. แบบสอบทวนการปฏิบัติงาน (Check list)

| การดำเนินการ                                                        |  | ผลการปฏิบัติ |           |
|---------------------------------------------------------------------|--|--------------|-----------|
|                                                                     |  | ไม่ปฏิบัติ   | ทม เอเทตุ |
| 1. พิมพ์รายงานการใช้ห้องเรียน อาคารเรียนรวม 1 และ 2                 |  |              |           |
| 2. พิมพ์รายงานการจองใช้ห้องเรียน อาคารเรียนรวม 1 และ 2              |  |              |           |
| 3. เมื่อพิมพ์รายงานครบแล้วให้รวมรายงานแยกอาคารเรียน                 |  |              |           |
| 4. แจ้งให้แม่บ้านอาคารเรียนรวม 2 เป็นผู้มารับและนำไปส่งที่โต๊ะ รปภ. |  |              |           |
| อาคารเรียนรวม 1 และ 2                                               |  |              |           |